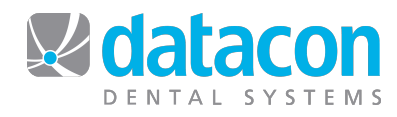

# pcLink for Mac Reference Guide

### **Function Keys** (function/shift function)

## **Default Toolbar Buttons**

Exit back one screen.

F1-Exit/Print
F2-Up arrow
F3-Down arrow
F4-Select
F5-Cut/Paste notes & schedule blocking
F6-Search
F7-Merge/Stikum
F8-Save screen and go to Main Menu/Calculator
F9-Schedule/Today's Patients
F10-Save screen and go to Intercom/Phone list
F11-Restore saved screen or return to Main Menu/Calculator

#### Function

Keyboard Key(s)\_

Select down+right (simultaneously) Exit down+left (simultaneously) Add Record control+B Remove Record control+Z Character. Delete Current control+D Character, Delete Previous delete Character Insert control+F Page, Next control+T or page down Page, Previous control+R or page up Page, First home Page, Last end Restore/Main Menu control+G Delete Beyond Cursor control+Y or clear Note: to achieve the control key functions, press and hold the **control** key and then press the corresponding key once.

### **Apple Menu Bar**

The following pcLink-specific functions are available on the Apple Menu Bar when pcLink is the active application:

| pcLink | About pcLink<br>Preferences<br>Quit pcLink                                                          |
|--------|----------------------------------------------------------------------------------------------------|
| File   | Connect to<br>Reset Connection<br>Print                                                             |
| Edit   | Editing Options (available while editing a document.)<br>Find (Search)                              |
| Format | Text<br>Font<br>(options available when editing a rich text document.)                              |
| Go     | User-defined quick links to integrated applications or documents.                                   |
| Window | Customize Toolbar                                                                                   |
| Help   | Search (finds pcLink Menu Bar items and OS X help.) pcLink Help (connection and display details for |

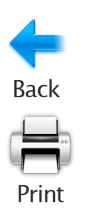

Print. Resulting options are context-sensitive.

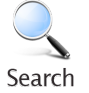

Search. Resulting options are context-sensitive.

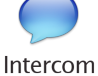

Open the Intercom.

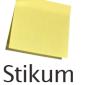

Attach a stikum note to a screen.

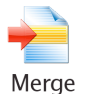

Launch the Merge function from the current record.

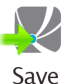

Save screen and go to the Main Menu.

Restore saved screen or return to the Main Menu.

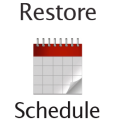

Open the Scheduling screen.

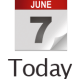

Open today's schedule.

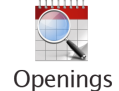

Open the Appointment Search screen.

Appointments

Open the list of today's patients.

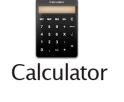

Open the Calculator function.

### Quit pcLink

To quit pcLink, log out of the Dental System to the System Menu and then click pcLink>Quit pcLink on the Apple Menu Bar.

support purposes.)